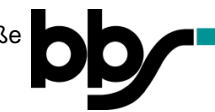

## Foto mit der App "Office Lens" in PDF-Datei umwandeln

- 1. Laden Sie die App "Office Lens" auf Ihr Smartphone und öffnen Sie sie.
- 2. Fotografieren Sie das Arbeitsblatt mit Ihren Ergebnissen:

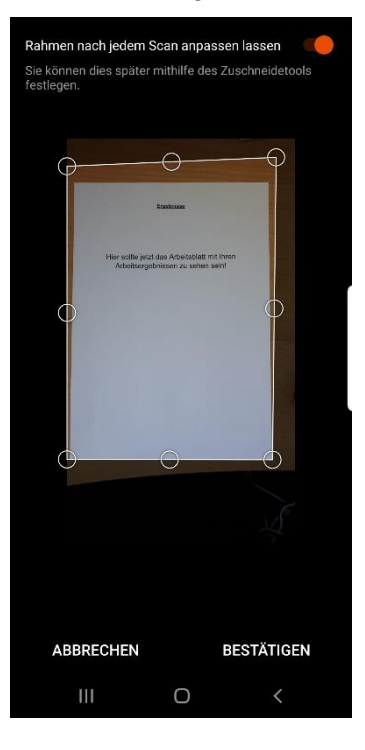

 Passen Sie den Rahmen so an, dass (nur) Ihr Arbeitsblatt vollständig erfasst ist und klicken Sie auf "Bestätigen":

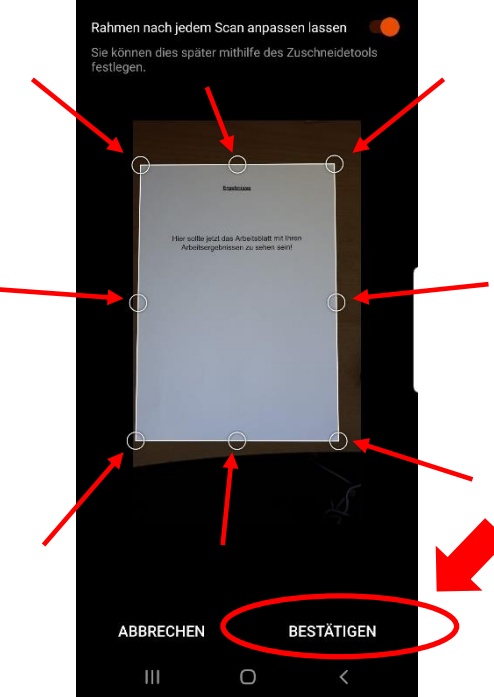

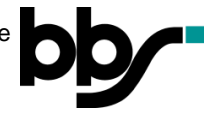

Wenn nötig, drehen Sie Ihr Foto so, dass es nicht auf der Seite liegt oder auf dem Kopf steht (Symbol: ):

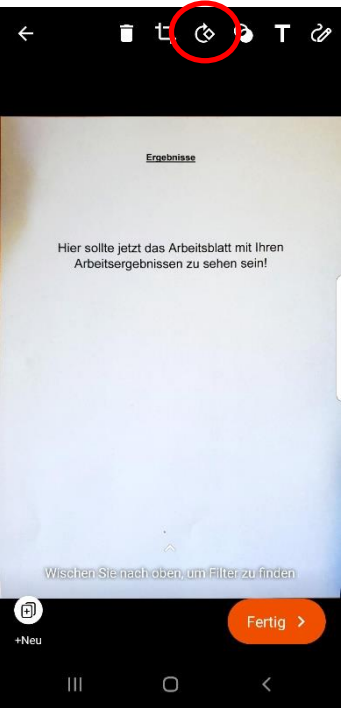

 Mit den Symbolen am oberen Bildschirmrand lässt das Foto z.B. noch zu schneiden oder mit Notizen versehen. Ist Ihr Arbeitsblatt abgabefertig, klicken Sie auf "Fertig >" :

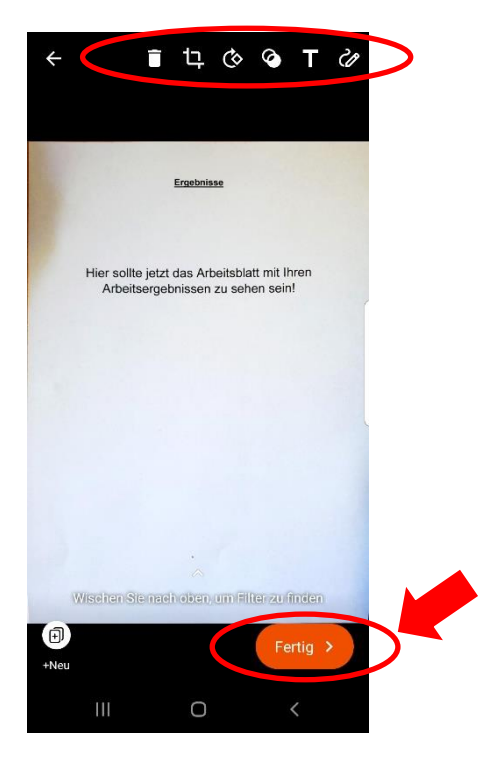

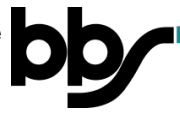

**6.** Wählen Sie als Dateiformat "PDF" aus und bestätigen Sie dieses, indem Sie den Button "Speichern" anklicken:

Hinweis: Office Lens speichert die PDF-Datei automatisch im OneDrive!

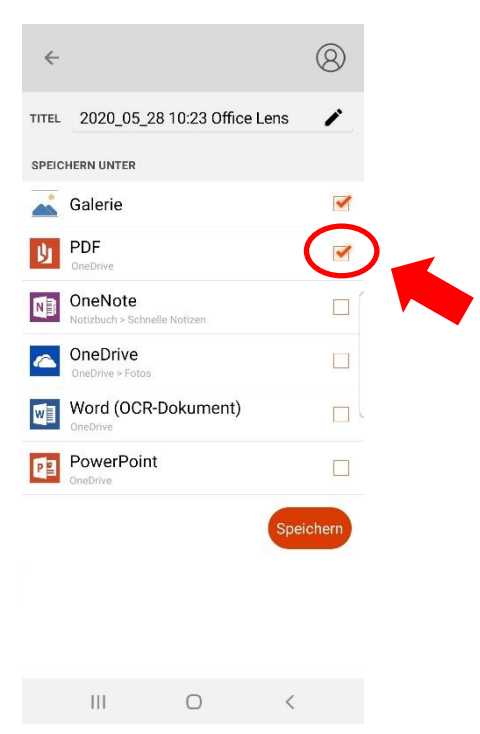

7. Ihr umgewandeltes Foto finden Sie nun in Ihrer **OneDrive-App** im Ordner "Documents" und dort im Unterordner "Office Lens":

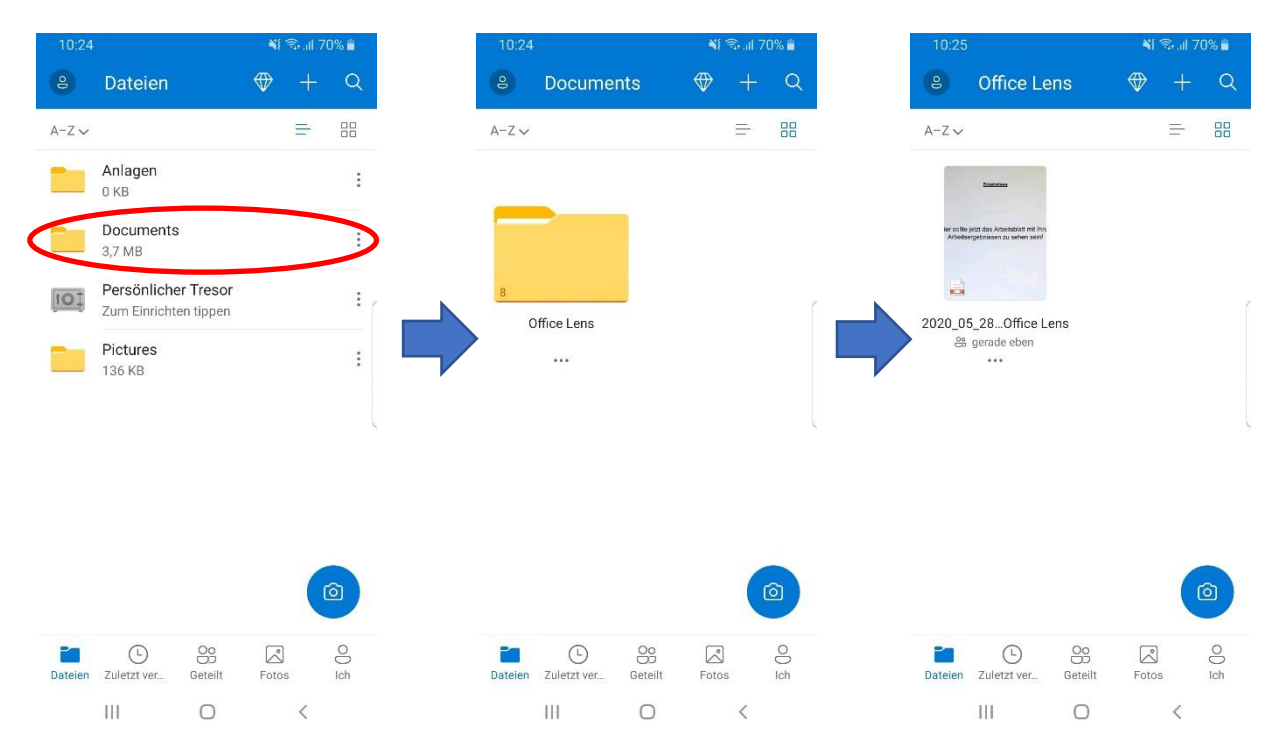